## Assignment 19: Euler's Method (7.3) Please provide a handwritten response.

Name\_\_\_\_\_

**1a.** To apply Euler's method to the differential equation  $y' = \sin y - x^2$  in Exercise 18, Section 7.3, first define  $f(x, y) = \sin y - x^2$  by executing

 $f[x_{, y_{]} = Sin[y] - x^2$ 

In Mathematica functions of two or more variables are handled similarly to functions of one

variable; for example, execute **f**[-3, **Pi/2**] to find  $f\left(-3, \frac{\pi}{2}\right)$  and record the result below; is

it correct?

1b. To draw a direction field using we must first load in a package; execute

## Needs["Graphics`PlotField`"]

The following command doesn't fit across one line of this page, but enter and execute it in *Mathematica* as though it did — don't insert any carriage returns of your own.

## df = PlotVectorField[{1, f[x, y]}, {x, 0, 2}, {y, 0, 2}, Axes->True, ScaleFunction->(.1&), ScaleFactor->None]

Roughly sketch the result on the axes at right. (The **PlotVectorField** command draws 2 at the point (x, y) an arrow in the plane whose 1.75 slope is  $\frac{f(x,y)}{1}$ , or f(x,y); following the 1.5 1.25 arrows therefore leads to a curve which is a solution to the differential equation. The 1 ScaleFunction and ScaleFactor op-0.75 tions govern the lengths of the arrows; change the .1 to .2 and see what happens.) 0.5 0.25 **1c.** We will store the steps of Euler's method in what *Mathematica* calls a "list"; at each х step we add one more ordered pair to our list 1 2 0.5 1.5 using the **AppendTo** command. For example,

$$sample = \{\{-2, 3\}\}$$

representing a list consisting of the one ordered pair (-2,3), and then execute

What did this do to **sample**?

execute (using braces, not parentheses!)

1d. Execute  $\{3, -2\} + \{4, 7\}$  and record the result below; what do you think happened here? (This "list addition" will come in handy in part g.)

1e. At each step of Euler's method we must evaluate f(x, y) at the last ordered pair in our list, in order to compute the next ordered pair. This will take just a bit of fancy stuff: Execute Last[sample] and tell below what you think the Last command does to a list.

**1f.** Because *Mathematica* will not do much with **f**[Last[sample]] (try it), we need the @@ command to "apply" **f** to the two numbers in Last[sample]. (The @ symbol is located above the "2" on your keyboard.) Earlier we calculated  $f\left(-3, \frac{\pi}{2}\right)$ ; now execute **f@@Last[sample]** and record the result below. Is it correct?

1g. Now we can go ahead with the Exercise. Execute  $\mathbf{m} = \{\{0, 1\}\}\)$  to begin our list  $\mathbf{m}$  with the initial condition y(0)=1 given in the Exercise, followed by  $\mathbf{h} = 0.1$  to set the step size h. To approximate y(2) will take 20 steps starting from  $x_0 = 0$ . Using the **Table** command we now can generate our list of Euler steps all at once; execute

Table [AppendTo [m, Last [m] + {h,  $h \neq f@@Last[m]$ }], {i, 1, 20}]; The semicolon will suppress the output, but then simply execute m to see the points generated. What are y(1) and y(2) according to this approximation?

**1h. ListPlot** will plot the points of our list, and the **PlotJoined** and **PlotStyle** options specify whether the graph is connected and the color in which it is drawn. Execute

```
euler1 = ListPlot[m, PlotJoined->True, PlotStyle->Hue[0]]
```

1i. Execute Clear [m, h], followed by h = 0.05. Re-execute the other commands of part g <u>after</u> you change 20 to 40, and tell below the values of y(1) and y(2) according to this approximation.

1j. Now execute

```
euler2 = ListPlot[m, PlotJoined->True, PlotStyle->Hue[.7]]
```

followed by **Show[df**, **euler1**, **euler2]** to combine the graphs, and sketch the result on your direction field in part **b**, labeling both curves clearly.

2